# Kopiering

# Lage en rask kopi

1 Legg i et originaldokument med utskriftssiden opp og med kortsiden først i den automatiske dokumentmateren eller med utskriftssiden ned på skannerglassplaten.

**Merk:** Ikke legg postkort, bilder, små elementer, transparenter, fotopapir eller tynt utskriftsmateriale (for eksempel utklipp fra blader) i den automatiske dokumentmateren. Legg slike elementer på skannerglassplaten.

- 2 Hvis du legger et dokument i den automatiske dokumentmateren, må du justere papirførerne.
- 3 Trykk på 🚺 på kontrollpanelet.
- **4** Hvis du la dokumentet på skannerglassplaten, kan du trykke på **Finish the Job (Fullfør jobben)** for å gå tilbake til startskjermen.

# Kopiere ved hjelp av den automatiske dokumentmateren

1 Legg i et originaldokument med utskriftssiden opp og kortsiden først i den automatiske dokumentmateren.

**Merk:** Ikke legg postkort, bilder, små elementer, transparenter, fotopapir eller tynt utskriftsmateriale (for eksempel utklipp fra blader) i den automatiske dokumentmateren. Legg slike elementer på skannerglassplaten.

- 2 Juster papirførerne.
- **3** Trykk på **Copy (Kopier)** på startsiden, eller bruk tastaturet til å angi antall kopier. Kopieringsskjermbildet vises.
- 4 Endre kopieringsinnstillingene etter behov.
- 5 Trykk på Copy It (Kopier det).

# Kopiere ved hjelp av skannerglassplaten

- 1 Legg et originaldokument med utskriftssiden ned i det øvre venstre hjørnet på skannerglassplaten.
- **2** Trykk på **Copy (Kopier)** på startsiden, eller bruk tastaturet til å angi antall kopier. Kopieringsskjermbildet vises.
- **3** Endre kopieringsinnstillingene etter behov.
- 4 Trykk på Copy It (Kopier det).
- 5 Hvis du har flere sider som skal skannes, legger du det neste dokumentet på skannerglassplaten, og trykker på Scan the Next Page (Skann neste side).
- 6 Trykk på Finish the Job (Fullfør jobben) for å returnere til startsiden.

# Sette en utskriftsjobb på pause for å lage kopier

Slik setter du gjeldende utskriftsjobb på pause og lager kopier:

Merk: Innstillingen Avbryt jobb må være satt til På for at funksjonen skal virke.

1 Legg i et originaldokument med utskriftssiden opp og med kortsiden først i den automatiske dokumentmateren eller med utskriftssiden ned på skannerglassplaten.

**Merk:** Ikke legg postkort, bilder, små elementer, transparenter, fotopapir eller tynt utskriftsmateriale (for eksempel utklipp fra blader) i den automatiske dokumentmateren. Legg slike elementer på skannerglassplaten.

- **2** Hvis du legger et dokument i den automatiske dokumentmateren, må du justere papirførerne.
- 3 Trykk på 🚺 på skriverens kontrollpanel.
- 4 Hvis du har flere sider som skal skannes, legger du det neste dokumentet på skannerglassplaten, og trykker på Scan the Next Page (Skann neste side).
- **5** Hvis du la dokumentet på skannerglassplaten, kan du trykke på **Finish the Job (Fullfør jobben)** for å gå tilbake til startskjermen.

# Forstå kopiskjermbildene og alternativene

# **Kopier fra**

Dette alternativet åpner et skjermbilde der du kan angi størrelsen på dokumentene du skal kopiere.

- Trykk på en papirstørrelsesknapp for å velge den som innstilling for Kopier fra. Kopiskjermen viser den nye innstillingen.
- Når Kopier fra er satt til Blandet Letter/Legal, kan du kopiere et originaldokument som inneholder forskjellige papirstørrelser.
- Når Copy from (Kopier fra) er Auto Size Sense (Automatisk registrering av størrelse), bestemmer skanneren automatisk størrelsen på originaldokumentet.

# Kopier til

Dette alternativet åpner et skjermbilde der du kan angi papirstørrelsen og -typen som kopiene dine skal trykkes på.

- Trykk på en papirstørrelsesknapp for å velge den som innstillingen Copy to (Kopier til). Kopiskjermen viser den nye innstillingen.
- Hvis størrelsesinnstillingene for "Copy from" (Kopier fra) og "Copy to" (Kopier til) er forskjellige, justerer skriveren skaleringsinnstillingen automatisk slik at den tilpasser forskjellen.
- Hvis papirstørrelsen eller -typen som du vil kopiere på ikke er lagt i en av skuffene, trykker du på **Manual Feeder** (Manuell mater) og sender papiret manuelt gjennom flerbruksmateren.
- Når Copy to (Kopier til) er satt til innstillingen Auto Size Match (Automatisk størrelsestilpasning), stemmer hver kopi overens med størrelsen til originaldokumentet. Hvis det ikke er en samsvarende papirstørrelse i noen av skuffene, skalerer skriveren hver kopi til å passe det innlastede papiret.

# Skalering

Med dette alternativet kan du opprette et bilde av kopien som skaleres proporsjonalt fra 25 % til 400 %. Du kan også angi at skaleringen skal utføres automatisk.

- Når du vil kopiere fra én papirstørrelse til en annen, for eksempel fra Legal til Letter, og angir papirinnstillingene i Copy from (Kopier fra) og Copy to (Kopier til) endres automatisk skaleringen slik at all informasjonen i originaldokumentet, kommer med på kopien.
- Hvis du trykker på pilen til venstre, reduseres verdien med 1 %. Hvis du trykker på pilen til høyre, øker verdien med 1 %.

- Hold fingeren på pilen for å øke verdien raskere.
- Hold fingeren på pilen i to sekunder for å øke hastigheten på endringen.

### Darkness (Mørkhet)

Dette alternativet justerer hvor lyse eller mørke kopiene blir i forhold til originaldokumentet.

### Innhold

Dette alternativet angir den originale dokumenttypen. Velg mellom Tekst, Tekst/foto, Fotografi, Trykt bilde eller Farge.

- Tekst—Uthever skarp, sort, høyoppløst tekst mot en ren, hvit bakgrunn
- Tekst/Foto—Brukes når originaldokumentet er en blanding av tekst og grafikk eller bilder
- Fotografi Gir skanneren beskjed om å legge mer vekt på grafikk og bilder. Denne innstillingen øker skannetiden, men legger vekt på å reprodusere det dynamiske tonespekteret i originaldokumentet.
- **Trykt bilde**—Brukes når du kopierer fotografier med halvtoner, grafikk i dokumenter utskrevet på en laserskriver, eller sider fra et blad eller en avis som hovedsakelig består av bilder.
- Farge—Angir skannetypen og utskrift for kopier. Fargedokumenter kan kopieres.

# Sider (tosidig)

Bruk dette alternativet for å velge innstillinger for tosidig utskrift. Du kan skrive ut kopier på én eller to sider, lage tosidige kopier (tosidig) av tosidige originaldokumenter, lage tosidige kopier av ensidige originaldokumenter, eller lage enkeltsidige kopier av tosidige originaldokumenter.

# Collate (Sorter)

Dette alternativet legger sidene i en utskriftsjobb i riktig rekkefølge når det skrives ut flere kopier av dokumentet. Standardinnstillingen for Collate (Sorter) er On (På). Sidene skrives ut i rekkefølgen (1, 2, 3) (1, 2, 3) (1, 2, 3). Hvis du vil at alle kopiene av en side skal skrives ut sammen, kan du slå av Collate (Sorter), og kopiene skrives ut i rekkefølgen (1, 1, 1) (2, 2, 2) (3, 3, 3).

### Alternativer

Når du trykker på knappen Alternativer, åpnes det et skjermbilde der du kan endre innstillingene for Papirsparer, Avansert bilde, Tilpasset jobb, Skilleark, Margskift, Kantradering, Topp-/Bunntekst, Overliggende, Innhold, Avansert tosidig og Lagre som snarvei.

#### Papirsparer

Med dette alternativet kan du skrive ut to eller flere sider av et originaldokument på den samme siden. Papirsparer kalles også Nedskalering. N står for antall. 2-opp er for eksempel utskrift av to dokumentsider på en enkeltside, og 4-opp er utskrift av fire dokumentsider på en enkeltside. Hvis du trykker på Print Page Borders (Skriv ut sideramme), blir rammene på originaldokumentsidene på utskriftsarket lagt til eller fjernet.

#### Avansert bilde

Med dette alternativet kan du justere Background Removal (Fjerne bakgrunn), Contrast (Kontrast), Shadow Detail (Skyggedetalj), Scan Edge to Edge (Skann kant til kant), Color Balance (Fargebalanse) og Mirror Image (Speilvend bilde) før du kopierer dokumentet.

### Tilpasset jobb

Med dette alternativet kombineres flere skannejobber i én jobb.

Merk: Det kan hende at Tilpasset jobb ikke er tilgjengelig i alle modeller.

Kopiering Side 4 av 4

#### Skilleark

Med dette alternativet plasseres et blankt ark mellom kopier, sider og utskriftsjobber. Skillearkene kan hentes fra en skuff som inneholder en papirtype eller farge som er forskjellig fra papiret som kopiene skrives ut på.

#### Margskift

Med dette alternativet økes størrelsen på margen med en gitt avstand. Dette kan være nyttig når du skal legge til plass for innbinding eller hulling. Bruk pilene for å øke eller redusere margen. Hvis den ekstra margen er for stor, blir kopien beskåret.

#### Kantradering

Med dette alternativet kan du fjerne flekker eller informasjon rundt kantene på dokumentet. Du kan velge å fjerne et likt område på alle fire sidene av papiret, eller velge en bestemt kant. Edge Erase (Kantradering) fjerner alt fra det angitte området, og ingenting skrives ut på den delen av papiret.

#### Topptekst/Bunntekst

Med dette alternativet kan du skrive ut dato/klokkeslett, sidenummer, bates-nummer eller en tilpasset tekst på toppen eller bunnen av arket.

#### Overlegg

Med dette alternativet kan du opprette et vannmerke (eller melding) som legges over innholdet på kopien. Du kan velge mellom Haster, Konfidensiell, Kopi eller Utkast, eller du kan skrive inn din egen tekst i feltet Skriv inn egen tekst. Ordet du velger, vises svakt med store bokstaver på tvers av siden.

**Merk:** En tilpasset mal kan også bli opprettet av din systemansvarlig. Når det er laget et egendefinert overlegg, vises det en knapp med et ikon for det overlegget.

#### Avansert tosidig

Dette alternativet angir om dokumenter skal være enkeltsidige eller dobbeltsidige, hvilken retning originaldokumentene har, og hvordan dokumentene skal bindes inn.

#### Lagre som snarvei

Dette valget lar deg lagre de gjeldende innstillingene som en snarvei.